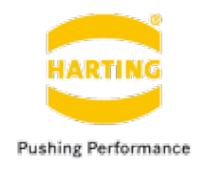

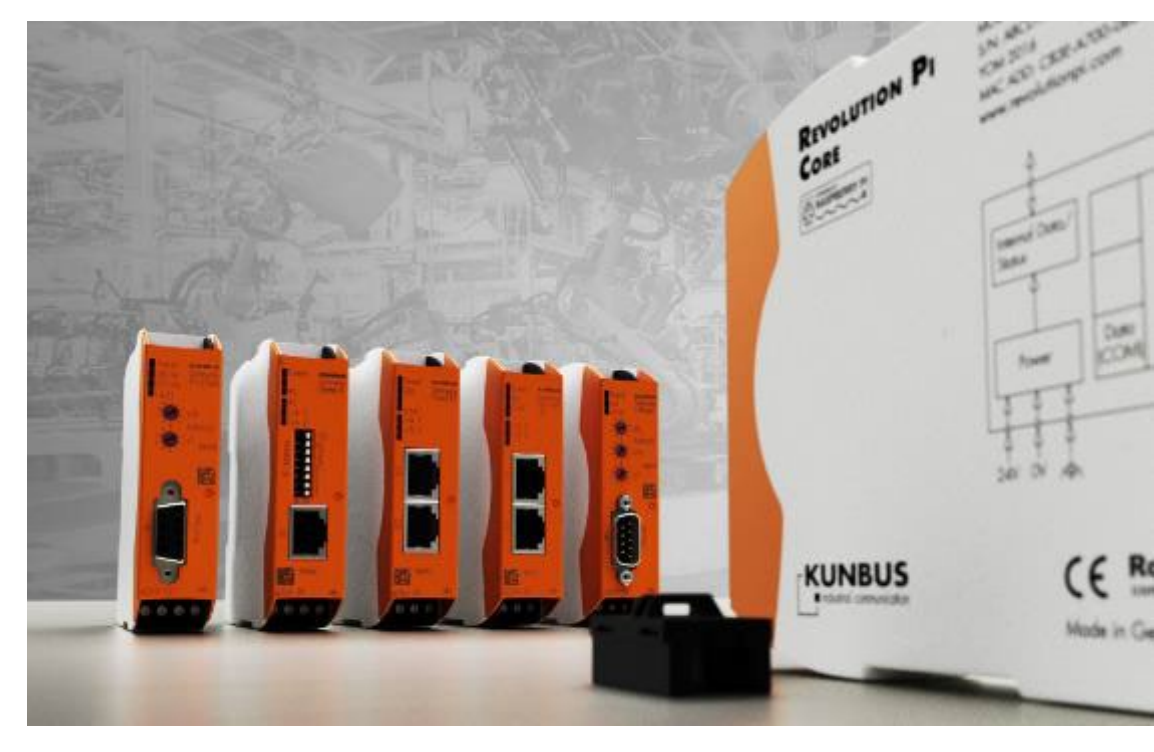

# Python言語による DIO制御

#### 2022年1月17日

### ハーティング株式会社

### RevPi DIO制御 接続システム構成

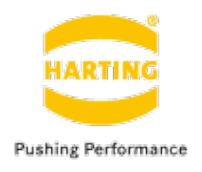

■ システム構成例

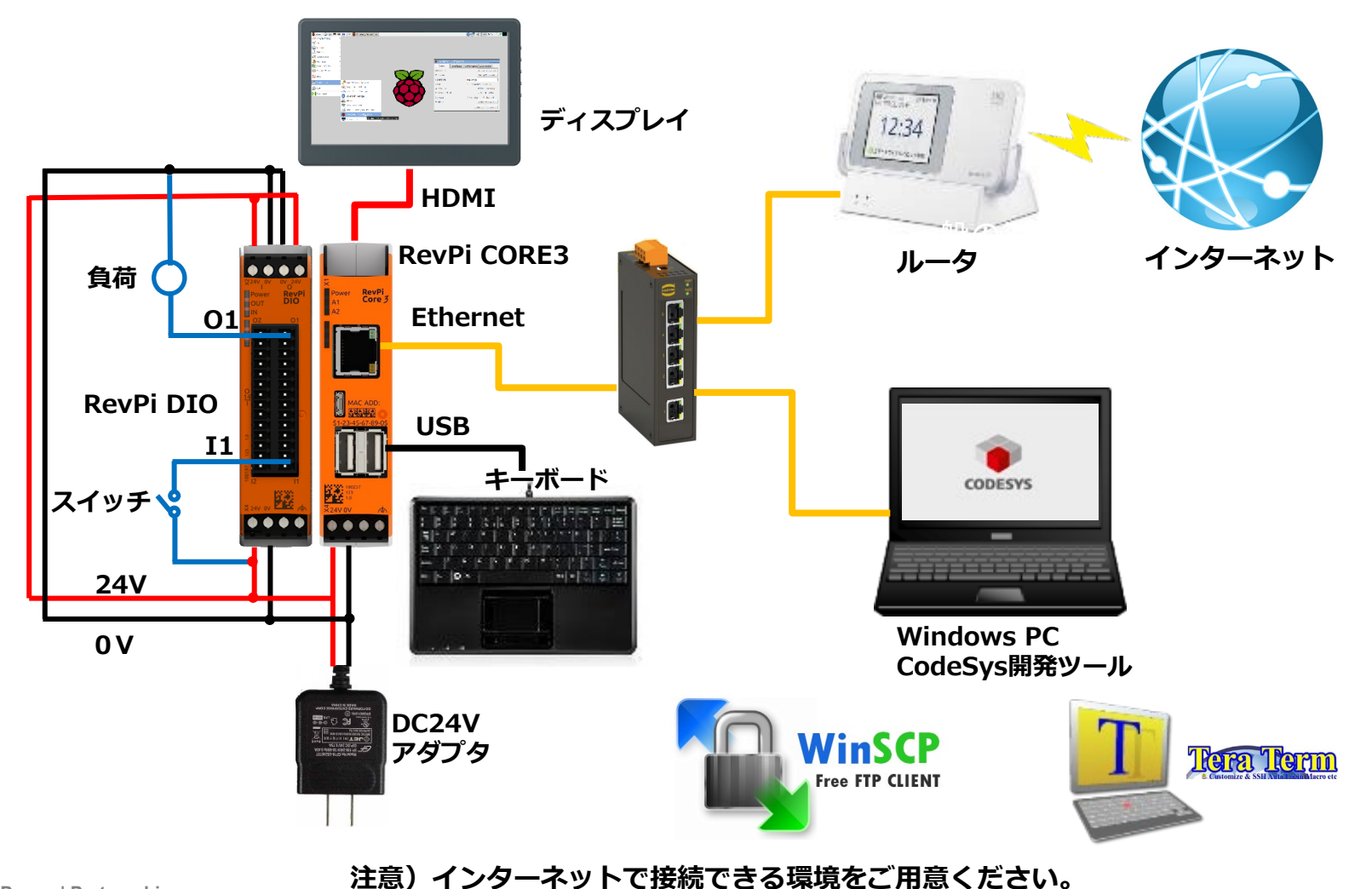

### RevPi DIO制御 システム更新

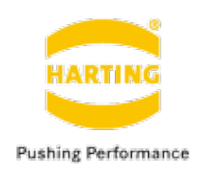

#### ▶ システム更新

1)Top barの端末アイコンをクリックして端末を起動

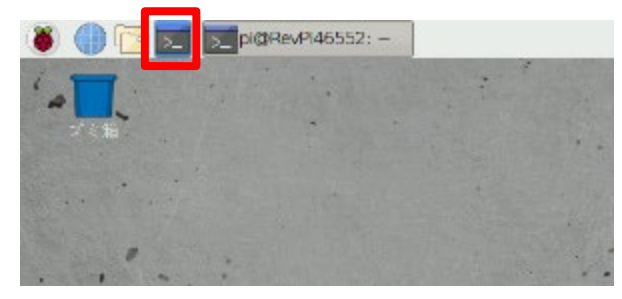

#### 2)システムのアップデート: 端末にコマンドを入れてEnter \$ *sudo apt-get update*

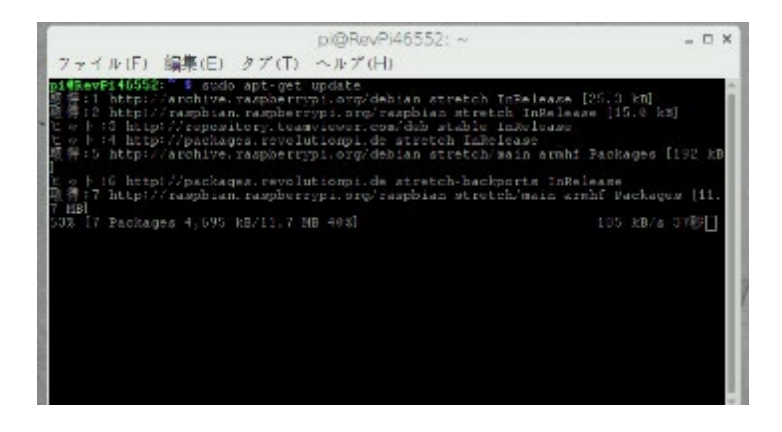

#### 3) システムのアップグレード \$ sudo apt-get upgrade

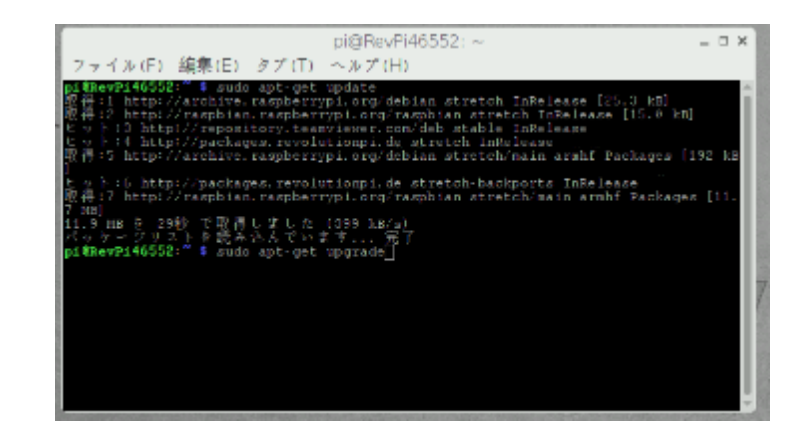

People | Power | Partnership

#### 注意)インターネットで接続できる環境をご用意ください。

# RevPi DIO制御 ツールのインストールと設定

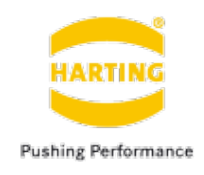

ライブラリREVPIMODIOのインストール
 — sudo apt install python3-revpimodio2

### ライブラリPEVPIPYPLCのインストール

- sudo apt-get install revpipyload
- ◇ revpipyloadツールを使用すると、イーサネットを介してPython「PLC」をリモートコントロールできます。

### - ロードファイルの編集

- sudo nano /etc/revpipyload/revpipyload.conf
- セクション[XMLRPC]を編集します。
  - 1. [xmlrpc = 0]を[xmlrpc = 1]で上書きします。
  - 2. bindip = \* に変更します。

| P ====================================                                       |                         |                         |                           |                            | - 0                 | ×    |
|------------------------------------------------------------------------------|-------------------------|-------------------------|---------------------------|----------------------------|---------------------|------|
| GBRI mano 2:2,4                                                              | 1                       | File: /etc/sevpipyio    | ad/revpipylned.codf       |                            | Moniti              | *1 ^ |
| rtievel = 0<br>serionerror = 0<br>serionesit = 0                             |                         |                         |                           |                            |                     |      |
| [FLCSLAVE]<br>plcslave = 0<br>aclfile = /etc/s<br>himilp = +<br>part = 55234 | evpipyloed/aclpicela    | re.conž                 |                           |                            |                     |      |
| <pre>INMLEDC] emirps =  maifple = /eto/s minute = *</pre>                    | eengipyleed/scientipe   | conf                    |                           |                            |                     |      |
| (MGTV)<br>mpcs = 0<br>hasetopic = revp<br>semiinterval = 1                   | 518005<br>15            |                         |                           |                            |                     |      |
| Get Help<br>Exit                                                             | G WriteCut<br>G Jastify | a Head File<br>Where Is | Front Sogn<br>M Meat Dags | Git Test.<br>15 ToCut Test | Cur Fos<br>To Spall |      |

### RevPi DIO制御 ツールのインストールと設定

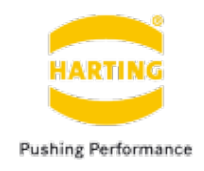

- 構成ファイルの編集
  - sudo nano /etc/revpipyload/aclxmlrpc.conf
  - ・ アクセス許可レベルとともにIPマスクを追加します。実際の状況によりパーミッションレベル4 (最高レベル)でWindows PCのIPを追加します。

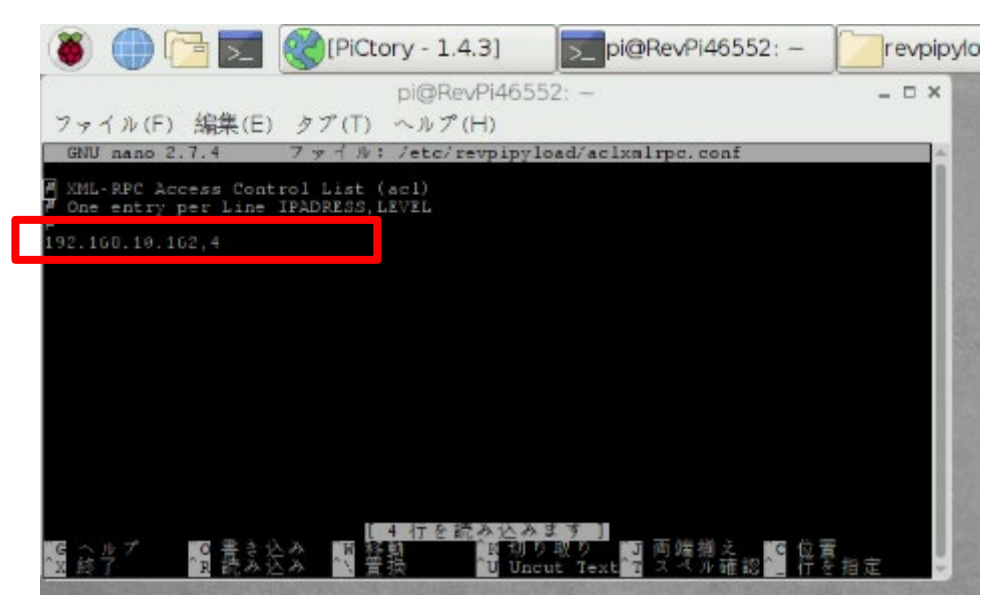

### RevPi DIO制御 PiCtory起動

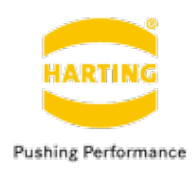

### PiCtoryの起動方法

1)ブラウザでRevPiのIPアドレスを入力し接続

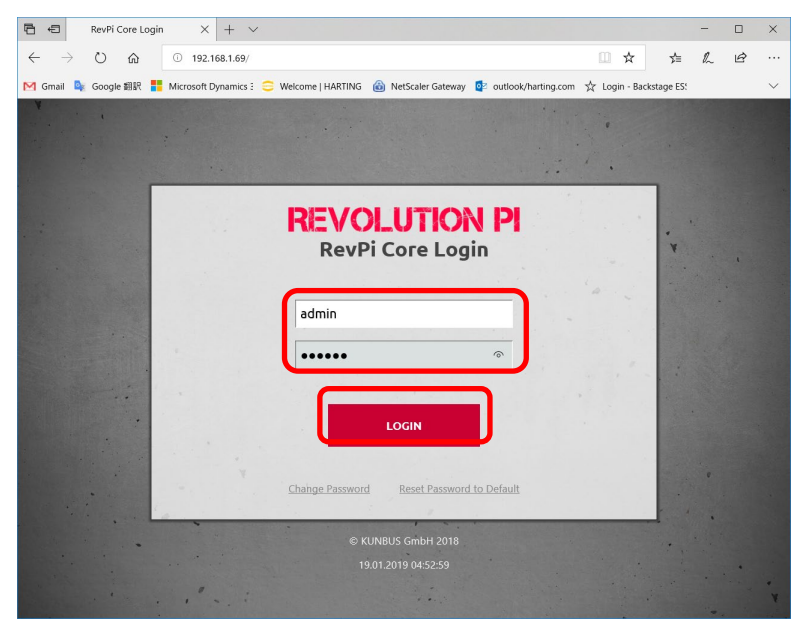

ユーザ名:admin パスワード:本体側面に記載 2)「SERVICES」をクリックし、Enabled/Disable RevPiPyloadの欄に「Enable」をチェックして「SAVE ALL」 をクリック。

| 4 | APPS CONRIG SERVICES                                                                     | STATUS    |            |          |  |
|---|------------------------------------------------------------------------------------------|-----------|------------|----------|--|
|   | Enable/Disable Modbus Master                                                             | E solved  | iratioi    |          |  |
|   | weaklo/tricablo Modbus Slavo                                                             | Divided   | DiseEked   |          |  |
|   | Enable/Disable Logi RTS                                                                  | _ Ruhled  | Disabled   |          |  |
|   | Enable/Disable TeamViewer-<br>RevPi<br>renable gift-cover provided De-<br>Inscharen 12.5 | Drubled   | C Disabled |          |  |
|   | Enable/Dizable Node-RED                                                                  | Enabled   | 📒 Disabled |          |  |
|   | Enable/Disable Node-RED RevPl<br>Nodes Server                                            | to bulker | Usabled    |          |  |
|   | Enable/Disable RevPIPyLoad                                                               | E Insbled | Distied    |          |  |
|   |                                                                                          |           |            | CANT ALL |  |
|   |                                                                                          |           |            | and ALL  |  |

### RevPi DIO制御 PiCtory起動

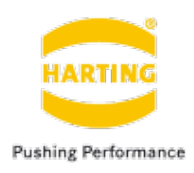

### PiCtoryの起動方法

1) 「APPS」をクリックして「START」をクリック

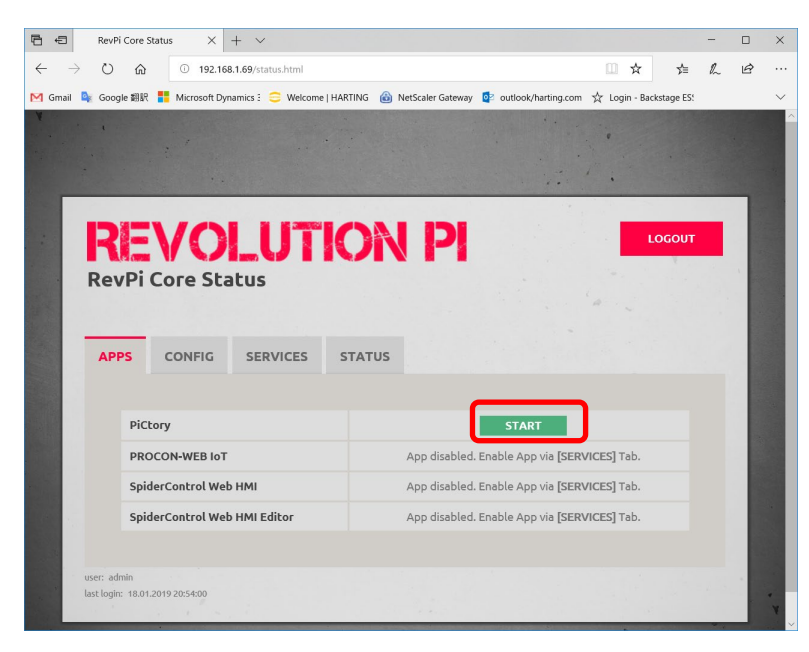

#### 2)Picotoryが起動

| ₽ €                                                                                                    | PiCtory - 1.3.4                                                                                                    | ×                              | + ~            |                                              |                                        |                      |                                 |                                   | -              |                 | ×      |
|----------------------------------------------------------------------------------------------------|----------------------------------------------------------------------------------------------------|--------------------------------|----------------|----------------------------------------------|----------------------------------------|----------------------|---------------------------------|-----------------------------------|----------------|-----------------|--------|
| $\leftarrow  \rightarrow$                                                                                                    | 0 G                                                                                                    | i) 192.1                       | 68.1.69/pi     | ctory/index.html?hn=40                       | 0466LLBDL#                             |                      | □ ☆                             | Zŗ≡                               | h              | ß               |        |
| M Gmail 🗳                                                                                                    | K Google 翻訳 🚦                                                                                                    | Microsoft D                    | ynamics 3      | 😑 Welcome   HARTING                          | 6 🙆 NetScaler Gatew                    | ay 📴 outlook/har     | rting.com ☆ Login - Bac         | kstage ES!                        |                |                 | $\sim$ |
| File                                                                                                    | Tools                                                                                                    | Ini                            | fo             | Project: config las                          | t saved: 18.01.2019                    | 15:19:42             |                                 | PiC                               | tory           | - 1.3.          | 4      |
|                                                                                                    | talog (E / C / T)<br>ase Devices<br>RevPi Connact<br>RevPi Connect<br>RevPi Cone V1.<br>ateway Devices<br>Gateway DhX<br>Gateway Devic<br>Gateway Ether<br>Gateway Hodb<br>Gateway Hodb<br>Gateway Powe<br>Gateway Powe<br>Gateway Powe<br>Gateway Powe<br>Gateway Profir<br>Gateway Profir<br>Gateway Serco |                                | 0<br>0         | ices from catalog to<br>g on slot header nur | empty slots; CREATI                    | E EMPTY SLOTS b      | y right-clicking on dev         | <mark>ices; MO</mark> I<br>Displa | <b>/E devi</b> | ces by<br>Large | ~      |
| Device Device De | b <mark>ata</mark><br>ice Name BMK<br>This C                                                                                                    | <b>C Inputs</b><br>Grid Is Emp | Outputs<br>oty | Comment                                      | <mark>Value Editor</mark><br>Type Name | <b>Value</b><br>This | Unit Comment<br>: Grid Is Empty | -                                 | Đ              | (port           |        |

# RevPi DIO制御 PiCtoryスロットとパラメータ構成

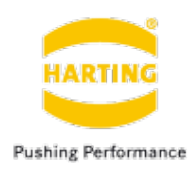

×

Ŕ

#### ドラッグ&ドロップでスロットを構成

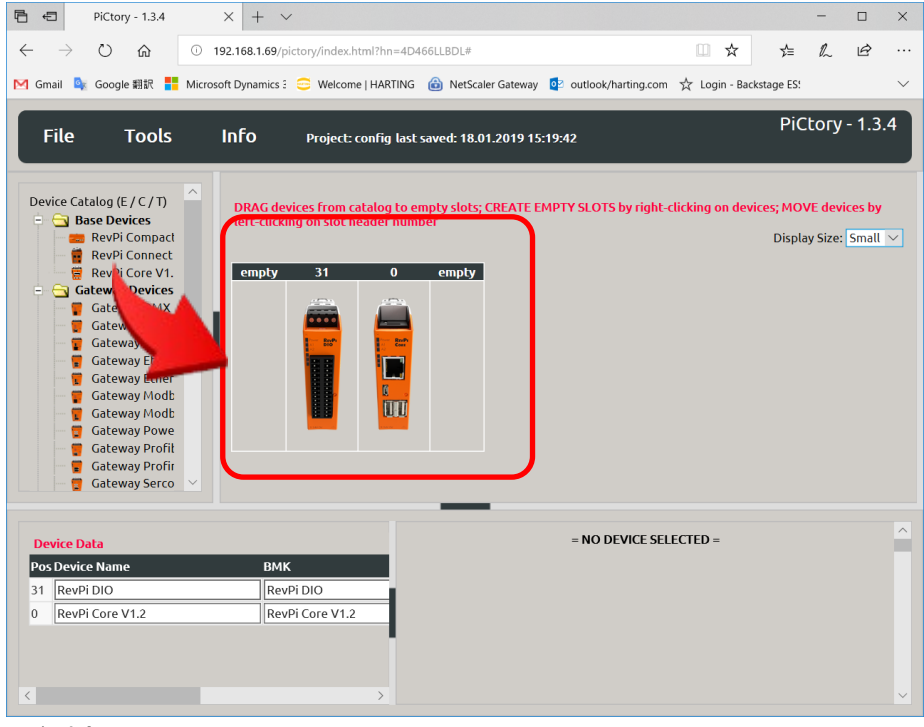

#### 注意)

- RevPi Core 3+:本体の左右どちら側にも I/Oモジュールを接続できます。
- RevPi Connect+: PiBridgeコネクタのあ る本体左側にI/Oモジュールを接続します。

| 上部の黒塗りタブがスロット番号です。           |  |
|------------------------------|--|
| 例では                          |  |
| 31 : DIO                     |  |
| 0:RevPi Core本体               |  |
| People   Power   Partnership |  |

#### CodeSysに組込むパラメータを確認 B +3 PiCtory - 1.3.4 $\times$ + $\vee$ $\leftarrow$ 0 6 ① 192.168.1.69/pictory/index.html?hn=4D466LLBDL# □ ☆ ≵≣ 0\_\_\_ 附 Gmail 💁 Google 翻訳 🚦 Microsoft Dynamics 🗄 🚍 Welcome | HARTING 🛛 🏠 NetScaler Gateway 📴 outlook/harting.com 🕁 Login - Backstage ES: PiCtory - 1.3.4

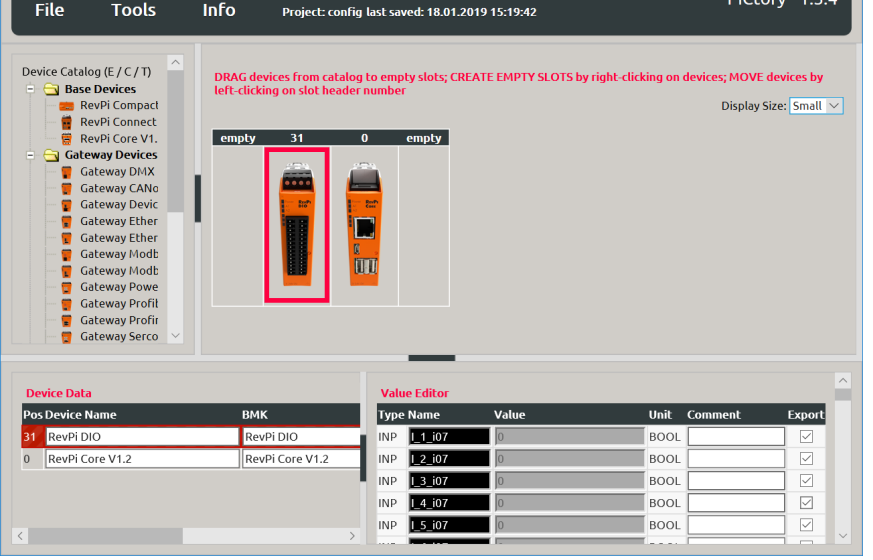

### RevPi DIO制御 PiCtoryスロットとパラメータ構成

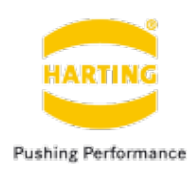

### PiCtoryパラメータの保管とエクスポート手順

1) 「Save as Start Config.」で構成を保管

| PiCtory - 1.3.4                                                          | × + ~                             |                             |                               | - 🗆                        | ×      |
|--------------------------------------------------------------------------|-----------------------------------|-----------------------------|-------------------------------|----------------------------|--------|
| $\leftrightarrow$ $\rightarrow$ $\circlearrowright$ $\textcircled{0}$ 19 | 92.168.1.69/pictory/index.html?hn | =4D466LLBDL#                |                               | ☆ ☆ & છ                    |        |
| Microso Google 翻訳 🚦 Microso                                              | oft Dynamics 🗄 😑 Welcome   HAR1   | FING 🔒 NetScaler Gateway    | 💈 outlook/harting.com 😤 Log   | in - Backstage ES!         | $\sim$ |
| File Tools                                                               | Info Project: config              | last saved: 18.01.2019 21:1 | 5:46                          | PiCtory - 1.3.4            |        |
| Load Start-Config.                                                       | DBAC devices from catalog         | to omphy clots: CDEATE EM   | DTV CLOTS by right clicking o | n douicor: MOVE douicor bu |        |
| Clear                                                                    | left-clicking on slot header      | number                      | PTT SECTS by fight-cucking c  | Display Size: Small 🗸      | ]      |
| Open                                                                     | empty 31 (                        | ) empty                     |                               |                            |        |
| Save As                                                                  |                                   |                             |                               |                            |        |
| Save as Start-Config.                                                    |                                   |                             |                               |                            |        |
| Export                                                                   |                                   |                             |                               |                            |        |
| Exit                                                                     |                                   |                             |                               |                            |        |
|                                                                          |                                   |                             |                               |                            |        |
| Device Data                                                              |                                   | Value Editor                |                               |                            | ^      |
| Pos Device Name                                                          | ВМК                               | Type Name                   | Value Unit (                  | Comment Export             |        |
| 31 RevPi DIO                                                             | RevPi DIO                         | INP RevPiStatus             | 0 BYTE                        |                            |        |
| 0 RevPi Core V1.2                                                        | RevPi Core V1.2                   | INP RevPilOCycle            | 0 BYTE                        |                            |        |
|                                                                          |                                   | INP RS485ErrorCnt           | 0 WORD                        |                            |        |
|                                                                          |                                   | INP Core_Temperature        | 0 BYTE                        |                            |        |
|                                                                          |                                   | INP Core_Frequency          | 0 BYTE                        |                            |        |

2) 「Tools」→「Reset Driver」クリックで設定を有効にする。

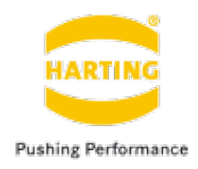

- Pythonツール「RevPi PLC Control」をWindows PCにインストール https://revpimodio.org/dnl/RevPiCommander\_0.9.3.exe
- 「RevPi PLC Control」を起動し、「FILE」→「Connections…」をクリック

| 😨 RevPi Python PLC Co – 🛛   | × |
|-----------------------------|---|
| File PLC Connections Help   |   |
| Connections                 |   |
| Search Revolution Pi Ctrl+F |   |
| RevPi simulator             |   |
| Quit                        |   |
| PLC logs                    |   |
| NOT CONNECTED               |   |
| PLC watch mode              |   |
|                             |   |

# RevPi DIO制御 Windows側Pythonツールの設定

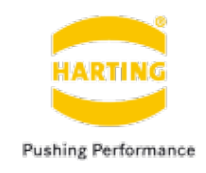

任意のNameをつけ、IPアドレスの欄にRevPiの IPアドレスと記入、Portの欄に「55123」のままで 「Save」をクリック

| Revolution Pi connections       |               | ? ×     |                             |                                                   |                  |
|---------------------------------|---------------|---------|-----------------------------|---------------------------------------------------|------------------|
| Connection name                 | Addrore       |         | ■ 「FILE」→「Search Red        | evolution Pi…」                                    | をクリック            |
| New connection                  | 102 169 1 200 |         |                             |                                                   |                  |
| · New connection                | 192.106.1.209 |         | 📑 RevPi Python PLC Co – 🗆   | ×                                                 |                  |
|                                 |               |         | File PLC Connections Help   |                                                   |                  |
|                                 |               |         | Connections                 |                                                   |                  |
|                                 |               |         | Search Revolution Pi Ctrl+F |                                                   |                  |
|                                 |               | A       | RevPi simulator             |                                                   |                  |
|                                 |               | S.      | Quit                        | - 先ほん                                             | ど保存したRevPiをク     |
|                                 |               | *       | PLC logs                    | リックし                                              | Jて、「Connect to   |
|                                 |               | -2-     | NOT CONNECTED               | Revo                                              | olution Pi」をクリック |
| Connection properties           |               |         | PLC watch mode              |                                                   |                  |
| Display name: New connection    |               |         |                             | Search Revolution Pi devices                      | ? ×              |
| Address (DNS/JP): 192.168.1.209 |               |         |                             | Searching for Revolution Pildevices in your       | neteork          |
| Connection timerut: 5 sec       |               |         |                             | Zero-conf name                                    | IP address       |
| Sub folder:                     |               |         |                             | <ul> <li>RevPi37278.local (New connect</li> </ul> | tt 192.168.1.209 |
|                                 |               |         |                             |                                                   |                  |
|                                 | Save          | Discard |                             |                                                   |                  |
|                                 |               |         |                             |                                                   |                  |
|                                 |               |         |                             |                                                   |                  |
|                                 |               |         |                             |                                                   |                  |
|                                 |               |         |                             | Connect to Resolution Pi                          | Save connection  |
|                                 |               |         |                             |                                                   | Class            |

# RevPi DIO制御 Windows側Pythonツールの接続

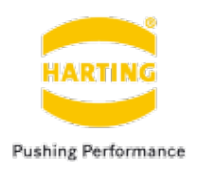

新しい接続を選択すると、PCはすぐ にRevPiに接続します。赤く表示さ れる「FILE NOT FOUND」は無視 して構いません。これはまだRevPiに Python PLCプログラムが保存され ていないための表示です。

| 📑 Rev   | Pi Pyt  | hon PLC Lo  | oad     | _   | × |
|---------|---------|-------------|---------|-----|---|
| Main    | PLC     | Connect     | Help    |     |   |
| AIO_te  | st - 19 | 92.168.10.1 | 68:551  | 23  |   |
|         |         | PL          | C start |     |   |
|         |         | PL          | C stop  |     |   |
|         |         | PLC         | restar  | t   |   |
|         |         | PL          | C logs  |     |   |
| FILE NO | OT FO   | UND         |         |     |   |
|         |         | PLC wa      | atch m  | ode |   |

# [PLC watch mode]をクリックする と、現在のモジュール設定を確認でき ます。

| 🗔 RevPi Python PLC Load   | ler — 🗆 🗙        |
|---------------------------|------------------|
| Main PLC Connect H        | elp              |
| AIO_test - 192.168.10.168 | :55123           |
| PLC                       | start            |
| PLC                       | stop             |
| PLC r                     | estart           |
| PLC                       | logs             |
| FILE NOT FOUND            |                  |
| PLC wat                   | ch mode          |
| Devices of RevPi          | Control          |
| 30   RevPi AlO            | Read all IOs     |
| 31   RevPi DIO            | Read just Inputs |
|                           |                  |
| 0   RevPi Connect V1.0    | Write Outputs    |
| 0   RevPi Connect V1.0    | Write Outputs    |

### RevPi DIO制御 RevPi側pythonコーディング

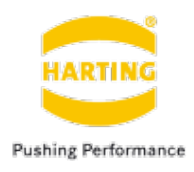

# Pythonツールを起動

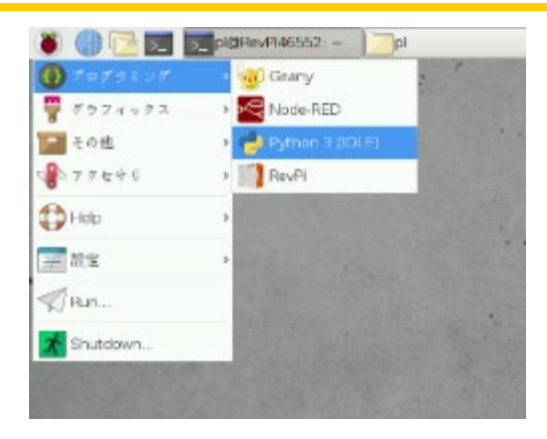

# 🗕 エディターを起動

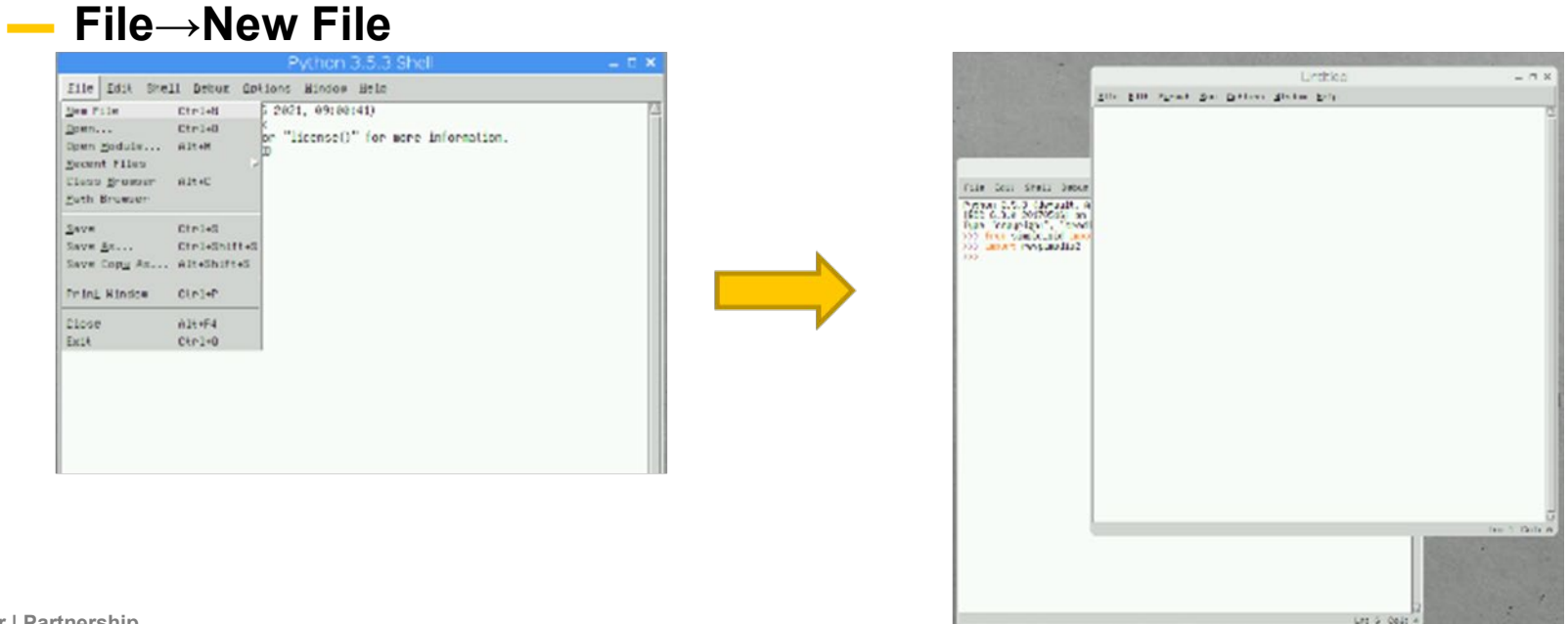

# RevPi DIO制御 RevPi側pythonコーディング

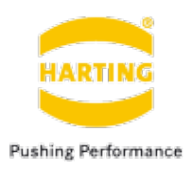

サンプルコード

I 1がTrueになりましたら、O 1もTrueにされます。 I\_1がもう一度Trueになりましたら、O\_1がFalseにされます。

LED A1が500msの頻度で点滅します。

#!/usr/bin/python3 # -\*- coding: utf-8 -\*-

#

# (c) Sven Sager, License: GPLv3

"""Combined events with mainloop() and own cyclic functions. Let the LED A1 blink green during program is running. Switch on output O 1 if I\_1 goes to True and switch off output O\_1 if I\_1 goes to True again. piCtory Setup: RevPICore | DIO

def init ( # Instantiate RevPiModIO # Handle SIGINT / SIGTERM to exit program cleanly # Register event to toggle output O\_1 with input I\_1 reg\_event( **def** cleanup revpi( ) # Switch of LED and outputs before exit program # Switch on/off output O\_1 def start( ) # Start event system without blocking here # My own loop to do some work next to the event system. We will stay # here till self.rpi.exitsignal.wait returns True after SIGINT/SIGTERM while not # Switch on / off green part of LED A1 | or do other things # Start RevPiApp app

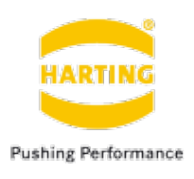

### - プログラムを保存

#### フォルダ/var/lib/revpipyload/に保存してください。

| Eile Edit Farma                                                                            | t <u>R</u> un Ωpti                    | ons ∐inda⊎ Help                                                     |  |
|--------------------------------------------------------------------------------------------|---------------------------------------|---------------------------------------------------------------------|--|
| Neu File ()<br>Esen ()<br>Gsen Module /<br>Escent Files<br>Class Browser /<br>Esth Browser | Ctr1+N<br>Ctr1+O<br>Alt+M<br>Alt+C    | 3, 10.5, setpoint=400, output_limits=(0,100))<br>(autorefresh=True) |  |
| Save As (<br>Save As (                                                                     | Ctrl+S<br>Ctrl+Shift+S<br>Alt+Shift+S | r(Temp)<br>= int(PKMvolue)<br>= int(PKMvolue)                       |  |
| Frint Window                                                                               | Ctrl+                                 |                                                                     |  |
| Elose<br>E <u>s</u> it                                                                     | Alt+P4<br>Ctrl+Q                      |                                                                     |  |

| revpinod                                                   | import PI<br>ic2                                               | D                                                       |                                                                                            |              |          |
|------------------------------------------------------------|----------------------------------------------------------------|---------------------------------------------------------|--------------------------------------------------------------------------------------------|--------------|----------|
| time                                                       |                                                                |                                                         |                                                                                            |              |          |
| ntroller<br>revpimodi<br>True:<br>cmp = rpi.<br>Httvolue = | = PID(5.0,<br>o2.RevPIM<br>io.Temp10.<br>TempContr             | 0.13, 10.5, s<br>adIO(autoreire<br>value<br>oller(Tenp) | etpoint=400, outp<br>sh=True)                                                              | out_lindis=( | 8,180))  |
| p1.10.                                                     |                                                                | Save As - D ×                                           |                                                                                            | . D ×        |          |
| Line, st                                                   | ectory:                                                        | ZhoweZp1                                                |                                                                                            |              |          |
|                                                            | .coche<br>.coch (g<br>.gnu0g<br>.idlens<br>.locol<br>.node-red |                                                         | <ul> <li>デスタトップ</li> <li>ドキュメン)</li> <li>ビデオ</li> <li>公司</li> <li>ド</li> <li>音楽</li> </ul> | insaic.o     | +<br>Del |
|                                                            | File Lone                                                      | -                                                       |                                                                                            | 3            | eve.     |
|                                                            |                                                                | al and a second                                         |                                                                                            |              | 10000    |

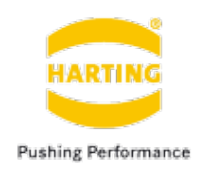

#### プログラムの実行

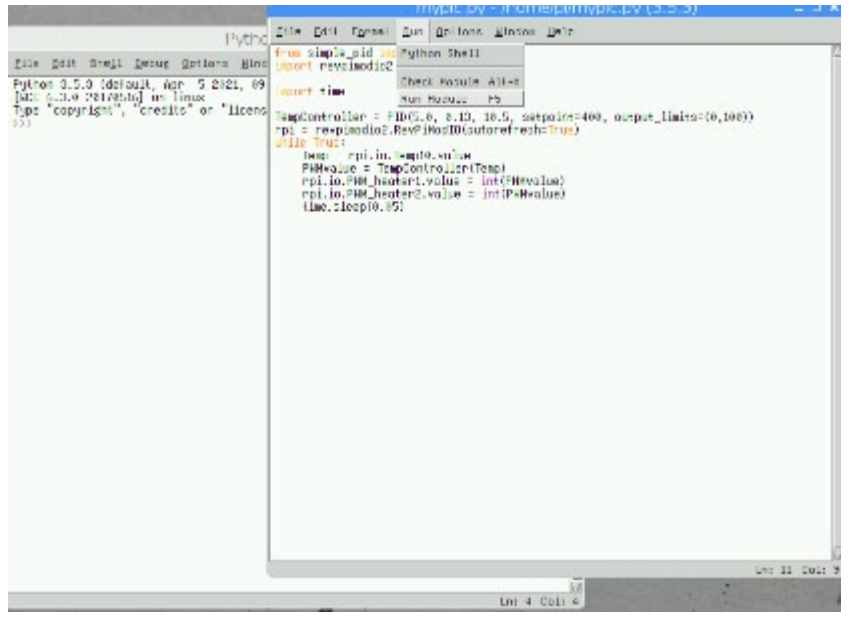

### プログラムの起動はPython Shell側で表示されます。

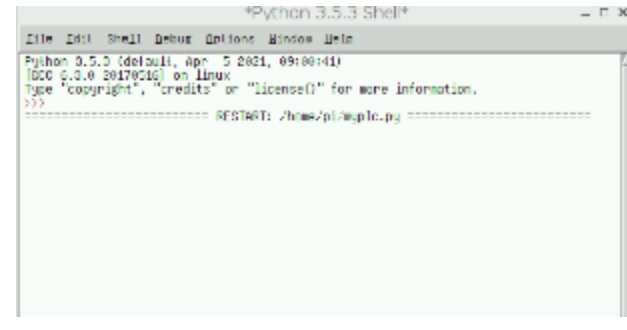

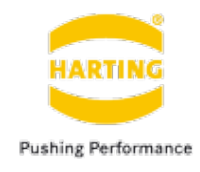

thank you for your attention